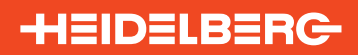

# **Online Shop User Guide**

Heidelberg **24/7** 

# www.hms.heidelberg.com

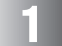

# HOW TO REGISTER

Go to **www.hms.heidelberg.com** and follow the link to register.

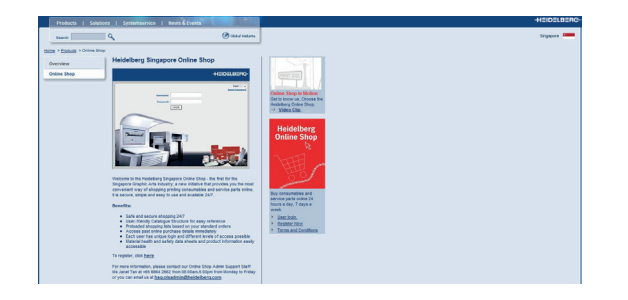

# LOGIN PAGE

Go to **www.shop.heidelberg.com** and enter your unique user name and password to access the Online Shop.

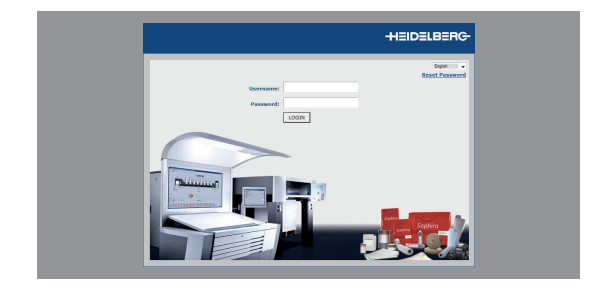

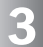

#### WELCOME

Heidelberg Malaysia-Singapore Online Shop is available 24 hours a day, 7 days a week.

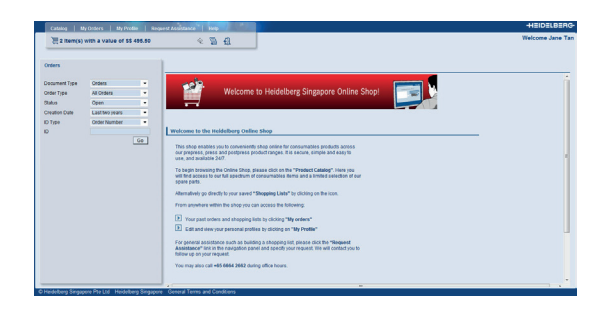

BROWSE THE CATALOG

Δ

6

Up-to-date product information within Heidelberg Malaysia/Singapore complete consumables product portfolio at your fingertips.

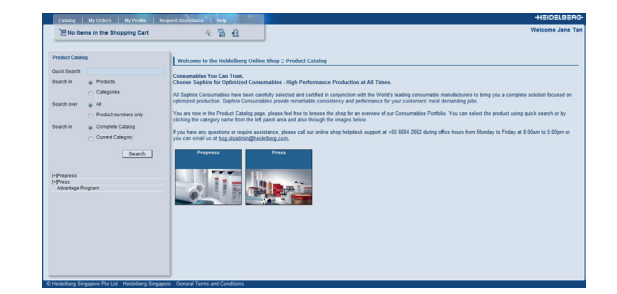

# **C**/

CATEGORIES

Select a categories for a short description and a selection of sub-categories from which you can choose the products you wish to purchase.

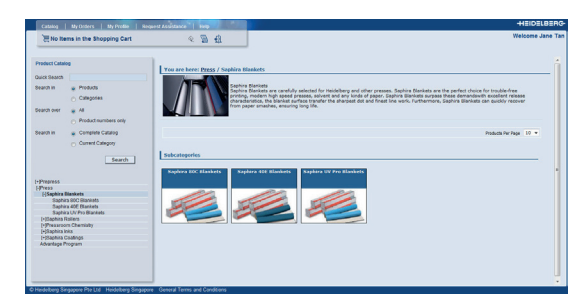

# SHOPPING CART

The shopping cart is available by clicking the basket icon in the navigation bar. This will contain all the products you have selected.

| Catalog   My Orders   My Proble   Reg                                                                                                    |                                                             |                                              |                                                                         |                                                                                                    |            | -++             | EIDELB   | ERG   |
|----------------------------------------------------------------------------------------------------|-------------------------------------------------------------|----------------------------------------------|-------------------------------------------------------------------------|----------------------------------------------------------------------------------------------------|------------|-----------------|----------|-------|
| 语 2 item(s) with a value of 55 455.50                                                                                                    | 2 🗃 🕄                                                       |                                              |                                                                         |                                                                                                    |            | Web             | oome Jar | a Tan |
| Product Catalog<br>Quick Search                                                                                                    | Shopping Cart: In Process<br>Your Reference/PD #:           |                                              |                                                                         |                                                                                                    |            | Total: 60       | 485.50   | i     |
| Beach In Products<br>Categories<br>Search over @ Al<br>Product numbers only                                                                                                    | Onder Information<br>Ship to party:<br>Shipping Conditioner | Outers o<br>Orders o<br>Orders o<br>Business | Onlineshop H5<br>donilited before<br>donilited after i<br>secking day = | D (A Int' Business Park #1)+0 * To The State<br>2are will be delowed on the next business day,<br>provid be delowed on the day after next business day,<br>family to finday, Barn - Barn. |            |                 |          |       |
| Search in Complete Catalog                                                                                                    | Product Number                                              | Qty                                          | Unit                                                                    | Description                                                                                                    | Your Price | Robintal        | 1        |       |
| Current Category                                                                                                    | BUT1.TP#1000                                                | 1                                            | PRK                                                                     | RAPHERA PF 30 0790 1000 GM 30 P6                                                                                                    | 55 238.00  | 85 238.00       | 8        |       |
|                                                                                                    | SUT1.TPF1002                                                | 1                                            | PAK                                                                     | SAPHERA PF 30 8605 0745 GH 50 P6                                                                                                    | 66 237.50  | 65 227.50       |          |       |
| Search<br>1-Proposes<br>1-CP: Thermal Plates and Railated Chemistry<br>Thermoplate PF and Related Chemistry<br>Rodal Second Ultra and Related Chemistry<br>Rodal Second Ultra and Related Chemistry |                                                             |                                              |                                                                         |                                                                                                    |            |                 |          | 1     |
| Saphira and Kodak Plate Related Chemistry                                                                                                    | Additional Information                                      |                                              |                                                                         |                                                                                                    |            |                 |          |       |
| Kodas Proding Paper<br>(*Preza<br>Advantage Program                                                                                                    |                                                             |                                              |                                                                         | Ì                                                                                                    |            |                 |          |       |
|                                                                                                    | ·                                                           |                                              |                                                                         | Print Update Cart Cano                                                                                                    | d Checkout | Save as Shoppin | a Lint   | ņ.    |

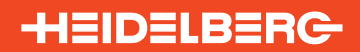

# **Online Shop User Guide**

Heidelberg AVAILABLE Online Shop **24/7** 

# www.hms.heidelberg.com

### CREATE YOUR OWN SHOPPING LISTS

Save time by creating shopping lists. Within the shopping cart, click "save as shopping list" to save all the selected items together under a unique name. Shopping lists can then be used for repeat purchase.

| And an and   |                      |                                    |           |      |                                  | Welcome Jane 1 |
|--------------|----------------------|------------------------------------|-----------|------|----------------------------------|----------------|
| 21 No nems   | in the shopping cart | ~ 10 th                            |           |      |                                  |                |
|              |                      |                                    |           |      |                                  |                |
| rders        |                      | I showing that they could from the | 2/06/2012 |      |                                  |                |
|              |                      | Setting the over once item of      | TUTINT    |      |                                  |                |
| curnent Type | Orders ·             |                                    |           |      |                                  |                |
| dei Type     | All Coders ·         | E Product                          | QSy       | Unit | Description                      |                |
| NI           | Open •               | E 9071-4005916                     | 1         | PAK  | 198 SW UL 30 0790 1032 GM 30P6   |                |
| ation Date   | Lastiteo years ·     | DVTL-4004050                       | 1         | DAK  | 758 SW LK, 18 0459 0525 GM 50P6  |                |
| Type         | Order Number •       | E1 8V71-4804048                    | 1         | PAK  | THE SW US, 15 0400 0510 GM 100P6 |                |
|              |                      |                                    |           |      |                                  |                |
|              |                      |                                    |           |      |                                  |                |
|              |                      |                                    |           |      |                                  |                |
|              |                      |                                    |           |      |                                  |                |
|              |                      |                                    |           |      |                                  |                |
|              |                      |                                    |           |      |                                  |                |
|              |                      |                                    |           |      |                                  |                |
|              |                      |                                    |           |      |                                  |                |
|              |                      |                                    |           |      |                                  |                |
|              |                      |                                    |           |      |                                  |                |

# **ORDER DETAILS**

Proceed to checkout, then review your delivery details and add your own purchase order number. Additional information/special instructions can be entered into the text field. When ready, submit order.

| Product Catalog                                                                                                    | Your Shopping Cart                                                              |                                                                              |                                                                                                    |                                                                    |              |           |              |
|----------------------------------------------------------------------------------------------------|---------------------------------------------------------------------------------|------------------------------------------------------------------------------|----------------------------------------------------------------------------------------------------|--------------------------------------------------------------------|--------------|-----------|--------------|
| Ouick Search  Search III  Products Categories                                                                                                    | PO Number / Shopping Li                                                         |                                                                              | Subtotali<br>Online Disc<br>Shipping Co<br>Tas:                                                         | 55 238.00<br>ate: 55 0.00<br>55 18.00<br>55 18.00                  |              |           |              |
| Search over  Al  Product numbers only  Search In  Complete Catalog  Current Category                                                                                                    | Order Information<br>Delivery Address<br>Bill-To-Address<br>Dripping Conditions | Dummy<br>3A (m) 1<br>Dimpaper<br>Dummy<br>3A (m) 1<br>Dimpaper<br>Priority 3 | Onlineatrop I<br>Dustness Par<br>e. 601933 5<br>Onlineatrop I<br>Rystiness Bar<br>e. 601933 5<br>1 high | 1480<br>(4.91)-00<br>(Ingequere<br>1480<br>(4.91)-03<br>(Ingequere |              |           |              |
| Search                                                                                                    | Product                                                                         | 014                                                                          | Unit                                                                                                    | Description                                                        | Tor          | er Price  | Subtatal     |
|                                                                                                    | BUTL THE LOOP                                                                   |                                                                              | DAK                                                                                                    | SAPHCRA PF 20 6790 1020 GM 20 PS                                   |              | 55 218.00 | 55 258.00    |
| Danas                                                                                                    | GUTS.TPF1002                                                                    |                                                                              | PAK                                                                                                    | SADVERA DV 20 0603 0743 GM 80 P6                                   |              | 55 0.00   | 55 0.00      |
| [30P Thermal Plates and Related Chemistry<br>Thermoplate PF and Related Chemistry<br>Kodak Bend Ults and Related Chemistry<br>Kodak Dechs XD and Related Chemistry<br>Kodak Proofing Paper | Additional Information                                                          |                                                                              |                                                                                                    |                                                                    |              |           |              |
| rPress<br>Advantage Program                                                                                                    |                                                                                 |                                                                              |                                                                                                    |                                                                    | Continue Sho | xoing [   | Submit Order |

### ORDER CONFIRMATION

After submitting your order, you will automatically receive an email to confirm your purchase.

| HEIDELBERG-                                                                                                    | Heidelberg Asia Pte Ltd<br>Soles & Service<br>1A htt Business Park #11-03<br>Singapore-009030<br>Telt(55) 6684 2600<br>Fax:(65) 6664 2609                                                    |
|----------------------------------------------------------------------------------------------------|----------------------------------------------------------------------------------------------------|
|                                                                                                    | REGN NO.: 19-9605750-M                                                                                                    |
| Customer Address:<br>Dumwy Collneahop H8G<br>1A Inc'i Buchness Park #11-03<br>609933 Singapore<br>Attn i Geoffery | ORDER CONFIRMATION           Number         1257649638           Date         31.05.2012           Page         1           Reference No.         :test           Customer No.         :test |
| Terms of payment : Due 30 days from invoice date<br>Terms of delivery : CIFCost, insurance & frieght              |                                                                                                    |
| PART NUMBER / ARTICLE DESCRIPTION                                                                                 | QTY UOM U/PRICE AMOUNT<br>(In SGD)                                                                                                    |
| SUT1.TPF1064/ SAPHIRA PF 30 0550 0670 50 G                                                                        | M<br>1 PAK 197.50 197.50                                                                                                    |

# **ORDER HISTORY**

Our comprehensive order history function allows you to easily retrieve past orders for easy re-ordering.

| rders                          |                        | lon                                            | der: 1257649756 from 0 | 7/06/20 | 12   |                                  |                         |             |
|--------------------------------|------------------------|------------------------------------------------|------------------------|---------|------|----------------------------------|-------------------------|-------------|
| ocument Type<br>rder Type      | Orders ·               | PO Number / Shopping List Reference: User Guid |                        |         |      |                                  | Subtodals<br>Shipping C | as 378.00   |
| tatus                          | Open ·                 |                                                |                        |         |      |                                  | Total                   | 55 378.00   |
| reation Date                   | Last North             | 10                                             | Product                | QUY     | Link | Description                      | Tour Price              | Total Price |
|                                | COURT INSTITUTE        | 0                                              | SUT1.79F1000           |         | PAK  | SAPHONA PF 20 0790 1020 GM 20 P6 | 59 250.0                | 59 259.0    |
|                                | 60                     | 10                                             | 6UT1-T9FL002           |         | PAK  | SADHIRA PF 30 0603 0743 CM 50 P6 | 59 0.0                  | 0 050.0     |
|                                |                        | 0                                              | SUT1.TH/2000           | 5       | DAM  | SAPHINA PF DEVELOPER 20L         | 58 60.0                 | 55 60.0     |
| Documents Fou                  | ed                     | 0                                              | 6UTL.TH/2005           |         | DEM  | EADHORA DY REPLENEDHER 200       | E8 60.01                | 55 60.00    |
| Satus Order N<br>Ipen 12275193 | amber Date of Greation |                                                |                        |         |      |                                  |                         |             |
| lpen 12276193                  | 21 04/28/2012          |                                                | Add to shopping Cart   |         |      |                                  |                         | Cle         |
| 12226412                       | 21 64/23/2652          | 17                                             |                        |         |      |                                  |                         |             |
|                                | 20 64/35/2612          |                                                |                        |         |      |                                  |                         |             |
| lpan 12614921                  | 12 64/20/2012          |                                                |                        |         |      |                                  |                         |             |
| pen 12414920                   | 22 04/33/2052          |                                                |                        |         |      |                                  |                         |             |
| lpan 12814923                  | 09/13/2012             |                                                |                        |         |      |                                  |                         |             |
| lpan 12276431                  | 66/13/2012             |                                                |                        |         |      |                                  |                         |             |
| lpen 12276494                  | 15T 04/13/2012         |                                                |                        |         |      |                                  |                         |             |
|                                |                        |                                                |                        |         |      |                                  |                         |             |
|                                |                        |                                                |                        |         |      |                                  |                         |             |

#### Heidelberg Malaysia Singapore Online Shop Enquiries:

#### **Malaysia Customers**

email to hmy.olsadmin@heidelberg.com or call us at +60 (3) 7953 3166 or +60 (3) 7953 3288 during office hours 8.30am - 5.30pm

#### **Singapore Customers**

email to hsg.olsadmin@heidelberg.com or call us at +65 6664 2662 or +65 6664 2600 during office hours 8.00am - 5.00pm